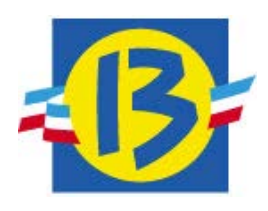

CG13 SIRACUSE

Manuel utilisateurs -Inscription aux PAME, actions éducatives et sorties nature et demande d'aides aux transports

Version 2.1 – septembre 2011

MAJ.22/9/14

# Sommaire

| 1        | Drésontation générale des inscriptions                         | Л  |
|----------|----------------------------------------------------------------|----|
| 1.<br>11 |                                                                | 4  |
| 1.1.     |                                                                | 4  |
| 1.2.     | Acces aux formulaires                                          | 4  |
| 2.       | Inscription AE                                                 | 5  |
| 2.1.     | L'accès à l'inscription AE                                     | 5  |
| 2.2.     | La saisie assistée de l'inscription AE                         | 5  |
| 2.3.     | La validation de l'inscription AE                              | 8  |
| 2.4.     | L'accusé de réception de l'inscription AE                      | 9  |
| 3.       | Inscription PAME                                               | 11 |
| 3.1.     | L'accès à l'inscription PAME                                   | 11 |
| 3.2.     | La saisie assistée de l'inscription PAME                       | 11 |
| 3.3.     | La validation de l'inscription PAME                            | 15 |
| 3.4.     | L'accusé de réception de l'inscription PAME                    | 16 |
| 4.       | Inscription Sortie Nature                                      | 17 |
| 4.1.     | L'accès à l'inscription Sortie Nature                          | 17 |
| 4.2.     | La saisie assistée de l'inscription Sortie Nature              | 17 |
| 4.3.     | La validation de l'inscription Sortie Nature                   | 20 |
| 4.4.     | L'accusé de réception de l'inscription Sortie Nature           | 21 |
| 5.       | Aide aux transports pendant le temps scolaire                  | 22 |
| 5.1.     | L'accès à la demande de Remboursement Transport                | 22 |
| 5.2.     | L'accès à la saisie la demande de Remboursement Transport      | 22 |
| 5.3.     | La saisie assistée de la demande de Remboursement Transport    | 23 |
| 5.4.     | La validation de la demande de Remboursement Transport         | 26 |
| 5.5.     | L'accusé de réception de la demande de Remboursement Transport | 27 |

# Préambule

Le présent manuel décrit la procédure à suivre afin de demander à bénéficier :

- D'actions éducatives (AE) proposées par le Département dans le guide en ligne des actions éducatives,
- De Participations aux Actions Menées par les Etablissements (PAME) pour les projets menés à l'initiative du collège,
- De sorties nature avec les éco-guides de la Midev,
- D'aides aux transports des élèves pendant le temps scolaire.

Ce document décrit l'utilisation et le fonctionnement des formulaires, ainsi que les éditions et les messages associés.

L'accès à ces fonctionnalités se fait à partir du site <u>www.cg13.fr</u>,/ Le cg en action / Education / Les dispositifs / Les Actions Educatives

# 1. Présentation générale des inscriptions

## 1.1. Description fonctionnelle

Quelle que soit l'inscription, elle se déroule en trois étapes :

- La personne remplit le formulaire en ligne et valide la saisie,
- Après validation, un message informe l'utilisateur du bon déroulement de l'opération et propose l'édition d'un accusé de réception qui apparaît avec l'identifiant de l'inscription,
- Un message électronique est envoyé dans la messagerie du principal du collège, l'invitant à valider la demande s'il le souhaite.

Préalablement à l'inscription, vous pouvez consulter en ligne, à la même adresse,

- Un descriptif des dispositifs PAME et d'aide aux transports des collégiens pendant le temps scolaire,
- les fiches des actions éducatives proposées par le Département dans les différents domaines (actions artistiques et culturelles, prévention et apprentissage de la citoyenneté, éducation à l'écocitoyenneté et promotion de la culture scientifique, Manger autrement au collège),
- un descriptif des sorties nature proposées (Education à l'écocitoyenneté / Les sorties nature : A la découverte des espaces naturels.).

#### 1.2. Accès aux formulaires

En cliquant sur l'un des liens « Inscriptions aux actions éducatives », « Inscriptions au dispositif PAME », « Inscriptions aux sorties nature » ou « Inscriptions à l'aide aux transports », la page ci-dessous s'ouvre :

| APEX_PUBLIC_USI                                                                          | ER |
|------------------------------------------------------------------------------------------|----|
| Inscriptions AE 🏏 Inscription PAME 🏏 Inscription Sortie Nature 🔨 Remboursement Transport | .s |
|                                                                                          |    |
| Formulaires d'Inscriptions                                                               | -  |
| Module SAE                                                                               |    |
|                                                                                          |    |
|                                                                                          |    |
|                                                                                          |    |

L'utilisateur doit cliquer sur l'un des quatre onglets pour obtenir le formulaire correspondant à sa demande.

Le détail du fonctionnement est décrit ci-après :

- Onglet « Inscription AE » : voir chapitre 2,
- Onglet « Inscription PAME » : voir chapitre 3,
- Onglet « Inscription Sortie Nature » : voir chapitre 4,
- Onglet « Remboursement Transport » : voir chapitre 5.

Inscription PAME Inscription Sortie Nature Remboursement Transports

# 2. Inscription AE

### 2.1. L'accès à l'inscription AE

Cliquer sur l'onglet « Inscription AE »

APEX\_PUBLIC\_USER

Formulaires d'Inscriptions

Inscriptions AE

| Mod | u | le | SA | Е     |
|-----|---|----|----|-------|
| 100 | - |    | -  | 0.000 |

## 2.2. La saisie assistée de l'inscription AE

Dans la page l'icône <sup>SC</sup> permet l'affichage d'une liste de valeurs possibles pour effectuer le choix correspondant. Ces listes sont vides quand elles dépendent d'une autre valeur non saisie.

Toutes les données obligatoires à saisir sont signalées par un \*.

| Demande d'inscription aux Actions Educatives                    |          |       |                | Créer |
|-----------------------------------------------------------------|----------|-------|----------------|-------|
| * Année Scolaire 2008 Année 2008/2009                           |          |       |                |       |
| * Thème                                                         | Module 🖉 |       |                |       |
| * Collège                                                       |          |       |                |       |
| * Association                                                   | 4        |       |                |       |
| * Action                                                        | 4        |       |                |       |
| * Nb d'actions souhaitées                                       |          |       |                |       |
| * Niveaux<br>Sixième 🗖 Cinquième 🗖 Quatrième 🗖 Troisième 🗖 SEGF | A T      |       |                |       |
| * Nb de classes                                                 |          |       |                |       |
| Motivations                                                     |          |       |                |       |
| * Civilité * Nom * Fonction                                     |          | # Tél | léphone 🝍 Mail |       |
| M 💌 PROFESSEUR                                                  |          |       |                |       |
| Référents au sein du collège M 💌 🗛 A.A.S.U.                     |          | •     |                |       |
| M 🔽 PROFESSEUR                                                  |          |       |                |       |

L'Année Scolaire affichée par défaut est l'année scolaire pour laquelle l'inscription est établie.

# Saisie du *Thème* par choix sur liste des valeurs possibles appelée en cliquant sur l'icône

| * Année Scolaire 2011   | Année 2011/2012                                         |                                                                         |    |
|-------------------------|---------------------------------------------------------|-------------------------------------------------------------------------|----|
| # Thème                 |                                                         | 💞 Module                                                                |    |
| * Collège 🥖             | Lov Theme AE - Windows Internet Explorer                |                                                                         | x  |
| * Association           |                                                         |                                                                         |    |
| * Action                | Thème                                                   | Module                                                                  |    |
| Nh d'actions soubaitées | Actions artistiques et culturelles                      | Actions artistiques et culturelles                                      |    |
|                         | Environnement et développement durable                  | Education écocitoyenneté et promotion culture scientifiqueEnvironnement |    |
| Niveaux                 | Promotion de la culture scientifique                    | Education écocitoyenneté et promotion culture scientifiqueEnvironnement |    |
|                         | Manger autrement                                        | Manger autrement                                                        |    |
|                         | Filles/Garçons, égalité de droits et respect entre nous | Prévention et apprentissage de la citoyenneté                           | =  |
| * Nb de classes         | La citoyenneté dans tous ses états                      | Prévention et apprentissage de la citoyenneté                           |    |
| 1                       | Protection de l'enfance et prévention des violences     | Prévention et apprentissage de la citoyenneté                           |    |
|                         | Rencontre des différences                               | Prévention et apprentissage de la citoyenneté                           |    |
| * Motivations           | Transports et citoyenneté                               | Prévention et apprentissage de la citoyenneté                           |    |
|                         |                                                         | 1 - 9                                                                   |    |
|                         |                                                         | Reto                                                                    | ur |
| 1                       |                                                         |                                                                         | I  |

Le **Thème** est choisi dans la liste des thèmes proposés sur l'année scolaire sélectionnée et regroupés dans les modules du domaine AE. Il permet de filtrer la liste des associations. Si la date de saisie n'est pas comprise dans la période d'inscription du thème (entre Date ouverture et Date clôture) un message informe l'utilisateur que l'inscription ne peut pas être prise en compte.

Saisie du *Collège* par choix sur liste des valeurs possibles appelée en cliquant sur l'icône

| Demande d'inscription aux Action                                                     | s Educatives                                    | 🏉 Lov Colle | ge - Windows | Internet Explorer |                          |                    |
|--------------------------------------------------------------------------------------|-------------------------------------------------|-------------|--------------|-------------------|--------------------------|--------------------|
| <ul> <li>* Année Scolaire 2011</li> <li>* Thème Action</li> <li>* Collège</li> </ul> | Année 2011/2012<br>s artistiques et culturelles | RNE         |              | Nom Co            | liège Comr               | Rechercher<br>mune |
| * Association                                                                        |                                                 | I           | RNE          | Collège           | Commune                  |                    |
| * Action                                                                             |                                                 |             | 0132494R     | AMANDEIRETS       | CHATEAUNEUF LES MARTIG   | UES                |
| * Nh d'actions soubaitées                                                            |                                                 |             | 0132572A     | AMPERE            | ARLES                    |                    |
| in the diactions souriaitees                                                         |                                                 |             | 0130156Z     | ARAGON            | ROQUEVAIRE               |                    |
| * Niveaux                                                                            |                                                 |             | 0131712R     | ARC DE MEYRAN     | AIX EN PROVENCE          | E                  |
|                                                                                      | 6eme 🔲 5eme 🔲 4eme                              |             | 0131750G     | ARMAND            | MARSEILLE                |                    |
|                                                                                      |                                                 |             | 0133790Z     | AUBRAC            | EYGUIERES                |                    |
| * Nb de classes                                                                      |                                                 |             | 0131605Z     | BARNIER           | MARSEILLE                |                    |
|                                                                                      |                                                 |             | 0131922U     | BARTAVELLES       | MARSEILLE                |                    |
|                                                                                      |                                                 |             | 0131884C     | BELLE DE MAI      | MARSEILLE                |                    |
| * Motivations                                                                        |                                                 |             | 0133492A     | BERNARD           | SALON DE PROVENCE        |                    |
|                                                                                      |                                                 |             | 0132411A     | BOSCO             | VITROLLES                |                    |
|                                                                                      |                                                 |             | 0132833J     | BRASSENS          | BOUC BEL AIR             |                    |
|                                                                                      | * Civilité * Nom                                |             | 0131607B     | BRASSENS          | MARIGNANE                |                    |
|                                                                                      | M -                                             |             | 0131968U     | CAILLOLS          | MARSEILLE                |                    |
|                                                                                      |                                                 |             | 0132325G     | CAMPRA            | AIX EN PROVENCE          |                    |
| * Référents au sein du collège                                                       | М •                                             |             |              |                   | ligne(s) 1 - 15 de 136 💌 | ▶                  |
|                                                                                      |                                                 | •           |              | III               |                          | Þ                  |

Г

Les collèges sont classés par ordre alphabétique du nom du collège (DUMAS, pour Alexandre DUMAS).

| Demande dinscription aux A | cuons Educatives                  |            |                                    |        |
|----------------------------|-----------------------------------|------------|------------------------------------|--------|
| * Année Scolaire           | 011 Année 2011/2012               |            |                                    |        |
| * Thème A                  | ctions artistiques et culturelles |            | Module Action                      |        |
| * Collège 0                | 131884C 🖉 📧                       | LLE DE MAI | MARSEILLE                          |        |
| * Association              |                                   | Cov Assoc  | iation - Windows Internet Explorer |        |
| * Action                   |                                   |            |                                    |        |
| Nh diadiana asubaitána     |                                   |            |                                    |        |
| - No d'actions sourraitées |                                   | ш          |                                    | Retour |
| * Niveaux                  |                                   |            | Association A                      |        |
|                            | 6eme 🔲 5eme 🔲 4eme 🔲              |            | Agence de Voyages Imaginaires      |        |
|                            |                                   |            | AIX'QUI ?                          |        |
| * Nb de clas               | ses                               |            | Approche Culture Territoires       |        |
|                            |                                   |            | Aquo d'Aqui                        |        |
|                            |                                   |            | Art cessible                       |        |
| # Motivat                  | ions                              |            | Art temps réel                     | =      |
|                            |                                   |            | Association d'idées                |        |
|                            |                                   |            | Atelier vis-a-vis                  |        |
|                            | Civilité * Nom                    |            | Ballet d'Europe                    |        |
|                            | M 👻                               | 1          | Bureau des compétences et des dé   | ésirs  |
|                            |                                   | 1          | Cartoun sardines                   |        |
| Référents au sein du col   | ège M →                           | 1          | CAUE                               |        |
|                            |                                   |            | Charlie Free                       |        |
|                            | M 👻                               | 1          | Cie des rêves urbains              |        |
|                            |                                   |            | Cie La rumeur                      |        |
|                            |                                   |            | ligne(s) 1 - 15 de 63 🔻            | ▶      |
|                            |                                   |            |                                    |        |

Saisie de l'Association par choix sur liste des valeurs possibles appelée en cliquant sur l'icône 4.

L'**Association** est choisie dans la liste des associations qui assurent le thème sélectionné précédemment. Elle permet de filtrer la liste des actions.

Saisie de l'Action par choix sur liste des valeurs possibles appelée en cliquant sur l'icône

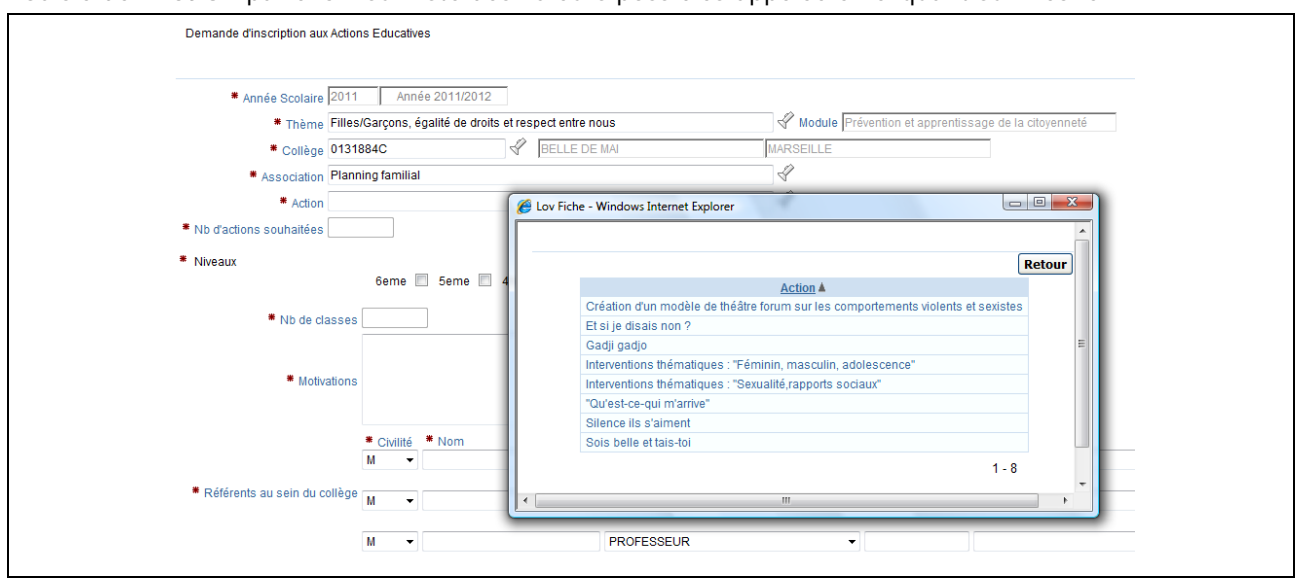

L'Action est choisie dans la liste des actions proposées sur l'année scolaire et par l'association sélectionnées précédemment.

Saisie et coche obligatoires des informations ayant un \*.

Le Nombre d'interventions souhaitées doit être inférieur au nombre maximum d'intervention autorisé sur l'action.

Plusieurs *Niveaux* peuvent être cochés. Un niveau au moins doit être choisi obligatoirement.

Le Nombre de classes doit être inférieur au nombre maximum de classe autorisé sur l'action.

Un *Référent du collège*, au moins, doit être saisi dans le tableau.

Une liste déroulante de choix est activable pour la *Civilité* et la *Fonction* :

|                  | ADJOINT ADMINISTRATIF                                    |   |
|------------------|----------------------------------------------------------|---|
|                  | AGENT ACCUEIL                                            |   |
|                  | AGENT CHEF                                               |   |
|                  | AGENT CHEF MOE                                           |   |
| -                | AGENT d' ACCUEIL                                         |   |
|                  | AGENT D'ACCUEIL                                          |   |
|                  | AGENT DE SERVICE                                         |   |
|                  | ASSISTANT D'ALLEMAND                                     |   |
|                  | ASSISTANTE d'ALLEMAND                                    |   |
|                  | ASSISTANTE SOCIALE                                       |   |
|                  | ATC                                                      |   |
|                  | ATC ACCUEIL                                              |   |
|                  | ATTACHE INTENDANCE                                       |   |
|                  | C.P.E.                                                   |   |
|                  | CHEF CUISINIER                                           |   |
|                  | DIRECTEUR ADJ DE SEGPA                                   |   |
|                  | DIRECTEUR DE SEGPA                                       |   |
|                  | I.E.N                                                    |   |
|                  | M.O. CUISINE                                             |   |
| _                | M.O. CUISINIER                                           |   |
|                  | M.O. ENCADREMENT                                         |   |
| 2000-00-00 177 I | M.O. ENTRETEN                                            |   |
| * Civilite       | MAITE OUNDER                                             |   |
| Civinco          | MATTRE OUVRIER CUICINE                                   |   |
| M V              |                                                          |   |
|                  | O E A Accupil                                            |   |
| M                |                                                          |   |
| MAN              | O E A agent d'arrueil                                    |   |
| MIME             | O.E.A.PORTIER                                            | - |
| MLLE             | Pour le Président et par délégation - La vice-Présidente | - |

#### 2.3. La validation de l'inscription AE

Créer en haut et à droite de la page permet de valider l'inscription et un message Le bouton « Inscription enregistrée » est affiché sur l'écran.

|                                                | Inscriptions AE Inscription PAME Inscription Sortie Nature Remboursement T |
|------------------------------------------------|----------------------------------------------------------------------------|
| DGC0000A - Saisir une demande d'inscription AE |                                                                            |
|                                                | Inscription Enregistrée.                                                   |
| Demande d'inscription aux Actions Educativ     | 25                                                                         |
| * Année Scolaire                               |                                                                            |
| * Thème                                        | Module                                                                     |
| * Collège                                      |                                                                            |
| <b>*</b> Association                           | 4                                                                          |

Dans le cas d'invalidité de la saisie un cadre légèrement bleuté indique les erreurs à corriger. Chaque information erronée est signalée dans la page par un message rouge explicite.

Version: 1.11 - septembre 2011

|                                                                                                    | Inscriptions AE | Inscription PAME                                                                 | Inscription Sortie Nature                                                                                                    | Inscription Transports                      |
|----------------------------------------------------------------------------------------------------|-----------------|----------------------------------------------------------------------------------|----------------------------------------------------------------------------------------------------|---------------------------------------------|
| DGC0000A - Saisir une demande d'inscription AE                                                                                                    |                 |                                                                                  |                                                                                                    |                                             |
| 7 erreurs se sont produites<br>• Vous devez saisir un nombre d'intervention<br>• Vous devez saisir un sombre de classes<br>• Vous devez saisir une adresse mail valide (ex: siracuse@<br>• Vous devez saisir au moins un référent<br>• Vous devez sélectionner au moins un référent<br>• Vous devez sáisir un numéro de téléphone valide (* | is.<br>         |                                                                                  |                                                                                                    |                                             |
| Demande d'inscription aux Actions Educatives                                                                                                    |                 |                                                                                  |                                                                                                    |                                             |
|                                                                                                    |                 |                                                                                  |                                                                                                    | Créer                                       |
| * Année Scolaire 2009 Année 2009/2010                                                                                                    |                 |                                                                                  |                                                                                                    |                                             |
| * Thème Manger autrement 🔗 Module                                                                                                    | Environnement   |                                                                                  |                                                                                                    |                                             |
| * Collège 0131884C 🔗 Belle de Mai Marseille                                                                                                    |                 |                                                                                  |                                                                                                    |                                             |
| * Association De mon assiette à notre planète                                                                                                    |                 |                                                                                  |                                                                                                    |                                             |
| Action Lutte contre le gaspillage                                                                                                    |                 |                                                                                  |                                                                                                    |                                             |
| Vous devez saisir un nombre d'interventions.                                                                                                    |                 |                                                                                  |                                                                                                    |                                             |
| * Niveaux<br>3eme II. 4eme II. 5eme II. 6eme II. SEGPA II. NPL II. CAPIEINT II. CPA II.                                                                                                    |                 |                                                                                  |                                                                                                    |                                             |
| Nb de classes Vous devez saisir un nombre de classes                                                                                                    |                 | _                                                                                |                                                                                                    |                                             |
| * Motivations Vous devez saisir les motivations.                                                                                                    |                 | *                                                                                |                                                                                                    |                                             |
|                                                                                                    |                 | <ul> <li>* Té</li> <li>Vous devenuméro d</li> <li>téléphone chiffres)</li> </ul> | e valide (10<br>e valide (10<br>e val | saisir une adresse mail<br>siracuse@cg13.fr |
| M V PROFESSEUR                                                                                                    |                 | •                                                                                |                                                                                                    |                                             |
|                                                                                                    |                 | <u> </u>                                                                         |                                                                                                    |                                             |
| M PROFESSEUR                                                                                                    |                 |                                                                                  |                                                                                                    |                                             |

# 2.4. L'accusé de réception de l'inscription AE

La validation de l'inscription est effectuée et son enregistrement sans erreur se concrétise par l'affichage d'un Accusé de réception numéroté. Ce document est imprimable en cliquant sur l'icône

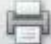

en haut à gauche.

|                                          | Shttp://xr02.aix.fr.sopra:7778/reports/rwservlet?&userid=dgc1/dgc1@dgcint&destype=CACHE&desforma - Windows Internet E 💻 🔲 🗙 |
|------------------------------------------|----------------------------------------------------------------------------------------------------|
|                                          | 📄 📄 🔊 + 🌀 🔶 - 1 / 1 💿 🖲 81,2% + 🔜 🚱 Rechercher +                                                                            |
| DGC0000A - Saisir une demande d'inscript |                                                                                                    |
|                                          | Date : 06/05/2010                                                                                                    |
|                                          | ee                                                                                                    |
| Demande d'inscription aux                | Accusé de réception d'inscription AF nº 3248                                                                                |
|                                          |                                                                                                    |
|                                          |                                                                                                    |
| * Année Scolaire 200                     |                                                                                                    |
| * Thème                                  | Année scolaire : 2009                                                                                                    |
| * Collège                                | Thème : Manger autrement                                                                                                    |
| * Association                            | Collège : 0131884C                                                                                                    |
| * Action                                 | Nom : BELLE DE MAI                                                                                                    |
| * Nh d'actions souhaitées                | Commune : MARSEILLE                                                                                                    |
|                                          | Association : De mon assiette à notre planète                                                                               |
| * Niveaux                                | Actions : Lutte contre le gaspillage                                                                                        |
|                                          | ND actions Sounaitees : 10                                                                                                  |
| * Nb de classe                           |                                                                                                    |
|                                          | Nb classes Concernées : 4                                                                                                   |
|                                          | Motivations : TBD                                                                                                    |
| <ul> <li>Motivation</li> </ul>           | Civilia Man Francisco Monstéléphone Mail                                                                                    |
|                                          | M DURAND PROFESSEUR 0442345667 a@b.fr                                                                                       |
|                                          |                                                                                                    |
|                                          |                                                                                                    |
| * Référents au sein du collèg            |                                                                                                    |
|                                          |                                                                                                    |

Parallèlement à cet affichage, un message automatique en envoyé au principal du collège, l'invitant s'il le souhaite à valider la demande.

# 3. Inscription PAME

#### 3.1. L'accès à l'inscription PAME

Cliquer sur l'onglet « Inscription PAME »

APEX\_PUBLIC\_USER

Inscriptions AE Inscription PAME Inscription Sortie Nature Remboursement Transports

Formulaires d'Inscriptions

| Modu | le | SAE |
|------|----|-----|
|      | -  |     |

#### 3.2. La saisie assistée de l'inscription PAME

Dans la page l'icône germet l'affichage d'une liste de valeurs possibles pour effectuer le choix correspondant. Ces listes sont vides quand elles dépendent d'une autre valeur non saisie.

Toutes les données obligatoires à saisir sont signalées par un \*.

|                                                                                                    | Inscriptions AE Inscription PAME | Inscription Sortie Nature Inscription Transport |
|----------------------------------------------------------------------------------------------------|----------------------------------|-------------------------------------------------|
| C0010A - Saisir la demande d'inscription PAME                                                                                                    |                                  |                                                 |
| Demande de PAME                                                                                                    |                                  |                                                 |
| • Titre                                                                                                    |                                  | Créer                                           |
| Année Scolaire 2009 Année 2009/2010                                                                                                    | 0                                |                                                 |
| * Type PAME                                                                                                    | 8                                |                                                 |
| * Thème                                                                                                    | 8                                |                                                 |
| * Collège                                                                                                    |                                  |                                                 |
| PAME généraux ou spécifiques     SEGPA □ UPI □ Dispo. Relais □ ENAF □ Pame généraux □      Niveaux     3eme □ 4eme □ 5eme □ 6eme □ UPI □ CPA □ CIPPA □ SEGPA □ CAP/F INT |                                  |                                                 |
| * Effectifs Concernés                                                                                                    |                                  |                                                 |
| Description     de 1500                                                                                                    |                                  |                                                 |
| Posseessable du projet • Civilité • Nom • Fonction • Tél                                                                                                    | éphone Mail                      |                                                 |
| PROFESSEUR V                                                                                                    |                                  |                                                 |
| Partenaire Principal 1                                                                                                    |                                  |                                                 |
| Partenaire Principal 2                                                                                                    |                                  |                                                 |
| Partenaire Principal 3                                                                                                    |                                  |                                                 |
| * Coût global * Aide demandée au CG                                                                                                    |                                  |                                                 |

L'Année Scolaire affichée par défaut est l'année scolaire pour laquelle l'inscription est établie.

La liste des valeurs possibles pour le Type de PAME est appelée en cliquant sur l'icône

Lov Module - Windows Internet Explorer

Retour

Image: Type de PAME A

Alimentation, environnement et développement durable

Culture scientifique, éducation à la santé, orientation scolaire

Echange ou appariement

Lecture, écriture

Prévention / Apprentissage de la citoyenneté

Projets culturels et artistiques

Séjours culturels et linguistiques

Séjours de plein air pendant le temps scolaire

1 - 8

Le *Type de PAME* doit être saisi avant le Thème. La liste de valeurs des Thèmes est déduite du module choisi.

La liste des valeurs possibles pour le *Thème* est appelée en cliquant sur l'icône <sup>M</sup>. Son contenu est déduit du type de PAME sélectionné précédemment :

| 🏉 Lov Theme Pame - Windows Internet Explorer 📃 🔲 🗐 |                   |                   | - • ×    |
|----------------------------------------------------|-------------------|-------------------|----------|
|                                                    |                   |                   | <b>^</b> |
|                                                    | Thème             | Type de PAME      |          |
|                                                    | Lecture, écriture | Lecture, écriture | E        |
|                                                    |                   | 1 - 1             |          |
|                                                    |                   |                   | Bataur   |
|                                                    |                   |                   | Retour   |
|                                                    |                   |                   | F        |

Le **Thème** est choisi dans la liste des thèmes proposés sur l'année scolaire sélectionnée et regroupés dans les modules du domaine PAME. Si la date de saisie n'est pas comprise dans la période d'inscription du thème (entre Date ouverture et Date clôture) un message informe l'utilisateur que l'inscription ne peut pas être prise en compte.

Version: 1.11 – septembre 2011

|     |          |               | Rect                      | ercher |
|-----|----------|---------------|---------------------------|--------|
| RNE |          | Nom Col       | lège Commune              |        |
|     |          |               |                           |        |
|     |          |               |                           |        |
|     | RNE      | Collège       | Commune                   |        |
|     | 0132494R | AMANDEIRETS   | CHATEAUNEUF LES MARTIGUES |        |
|     | 0132572A | AMPERE        | ARLES                     |        |
|     | 0130156Z | ARAGON        | ROQUEVAIRE                |        |
|     | 0131712R | ARC DE MEYRAN | AIX EN PROVENCE           |        |
|     | 0131750G | ARMAND        | MARSEILLE                 |        |
|     | 0133790Z | AUBRAC        | EYGUIERES                 |        |
|     | 0131605Z | BARNIER       | MARSEILLE                 |        |
|     | 0131922U | BARTAVELLES   | MARSEILLE                 |        |
|     | 0131884C | BELLE DE MAI  | MARSEILLE                 |        |
|     | 0133492A | BERNARD       | SALON DE PROVENCE         |        |
|     | 0132411A | BOSCO         | VITROLLES                 |        |
|     | 0132833J | BRASSENS      | BOUC BEL AIR              |        |
|     | 0131607B | BRASSENS      | MARIGNANE                 |        |
|     | 0131968U | CAILLOLS      | MARSEILLE                 |        |
|     | 0132325G | CAMPRA        | AIX EN PROVENCE           |        |

La liste des valeurs possibles pour le *Collège* est appelée en cliquant sur l'icône

Les collèges sont classés par ordre alphabétique du nom du collège (DUMAS, pour Alexandre DUMAS).

Saisie et coche obligatoires des informations ayant un  $\star$ .

|                                                                                                    | Inscr                         | ptions AE Inscription PAME | Inscription Sortie Nature | Inscription Transport |
|----------------------------------------------------------------------------------------------------|-------------------------------|----------------------------|---------------------------|-----------------------|
| 3C0010A - Saisir Is demande d'inscription PAME                                                                                                    |                               |                            |                           |                       |
| Demande de PAME                                                                                                    |                               |                            |                           |                       |
| • Titre                                                                                                    |                               |                            |                           | Creer                 |
| * Année Scolaire 2009 Année 2009/2010                                                                                                    |                               |                            |                           |                       |
| * Type PAME                                                                                                    | 4                             |                            |                           |                       |
| * Thème                                                                                                    | 4                             |                            |                           |                       |
| * Collège                                                                                                    |                               |                            |                           |                       |
| Niveaux     Seene      Seene      UPI      CPA      CIPPA      SEGPA      Seene      Seene      UPI      CPA      CIPPA      SEGPA                                          | CAP/F INT                     |                            |                           |                       |
| * Effectifs Concernés                                                                                                    |                               |                            |                           |                       |
| La description doit contenir la date, le lieu et la durée du projet.                                                                                                    |                               |                            |                           |                       |
| ■ Description                                                                                                    | ×                             |                            |                           |                       |
| * Description                                                                                                    | ×                             |                            |                           |                       |
| Description     68 de 1500     Responsable du projet     M      M     M     PROFESSEUR                                                                                      | <ul> <li>Téléphone</li> </ul> | • Mail                     |                           |                       |
| Description     68 de 1500      Responsable du projet     Civilité     M     M     Professeur  Partenaire Principal 1                                                       | <ul> <li>Téléphone</li> </ul> | Mail                       |                           |                       |
| Description     S8 de 1500     Responsable du projet     Civilité     Nom     Professeur      Partenaire Principal 1     Partenaire Principal 2                             | <ul> <li>Téléphone</li> </ul> | Mail                       |                           |                       |
| Description     68 de 1500      Responsable du projet     Civilité     Nom     Professeur      Partenaire Principal 1     Partenaire Principal 2     Partenaire Principal 3 | <ul> <li>Téléphone</li> </ul> | Mail                       |                           |                       |

Plusieurs PAME généraux ou spécifiques peuvent être cochées.

Plusieurs *Niveaux* peuvent être cochés.

L'Aide demandée au CG doit toujours être différente de zéro et être inférieure ou égale au montant maximum du type de PAME.

Une liste déroulante de choix est activable pour la *Civilité* et la *Fonction* :

|                                           | ADJOINT ADMINISTRATIF                                    |                                    |
|-------------------------------------------|----------------------------------------------------------|------------------------------------|
|                                           | AGENT ACCUEIL                                            |                                    |
|                                           | AGENT CHEF                                               |                                    |
|                                           | AGENT CHEF MOE                                           | and a                              |
|                                           | AGENT d' ACCUEIL                                         |                                    |
|                                           | AGENT D'ACCUEIL                                          |                                    |
|                                           | AGENT DE SERVICE                                         |                                    |
|                                           | ASSISTANT D'ALLEMAND                                     |                                    |
|                                           | ASSISTANTE d'ALLEMAND                                    |                                    |
|                                           | ASSISTANTE SOCIALE                                       |                                    |
|                                           | ATC                                                      |                                    |
|                                           | ATC ACCUEIL                                              |                                    |
|                                           | ATTACHE INTENDANCE                                       |                                    |
|                                           | C.P.E.                                                   |                                    |
|                                           | CHEF CUISINIER                                           |                                    |
|                                           | DIRECTEUR ADJ DE SEGPA                                   | an dear dear dear dear dear dear d |
|                                           | DIRECTEUR DE SEGPA                                       |                                    |
|                                           | I.E.N                                                    |                                    |
|                                           | M.O. CUISINE                                             |                                    |
|                                           | M.O. CUISINIER                                           |                                    |
|                                           | M.O. ENCADREMENT                                         |                                    |
| * Civilita                                | M.O. ENTRETIEN                                           |                                    |
| - Civille                                 | M.O. MAGASINIER                                          |                                    |
| to an an an an an an an an an an an an an | MAITRE OUVRIER                                           |                                    |
| M                                         | MAITRE OUVRIER CUISINE                                   |                                    |
|                                           | O.E.A.                                                   |                                    |
| M                                         | O.E.A. Accueil                                           |                                    |
| NUME.                                     | O.E.A. LOGE                                              |                                    |
| MME                                       | O.E.A.agent d'accueil                                    |                                    |
| MILE                                      | O.E.A.PORTIER                                            |                                    |
| PILLL                                     | Pour le Président et par délégation - La vice-Présidente | •                                  |

# 3.3. La validation de l'inscription PAME

Le bouton **Créer** en haut et à droite de la page permet de valider l'inscription.

Dans le cas d'invalidité de la saisie un cadre légèrement bleuté indique les erreurs à corriger. Chaque information erronée est signalée dans la page par un message rouge explicite.

|                                                                                                    |                                                                                                    | Inscriptions AE Inscription                                                  | PAME Inscription Sortie Nature                                                |
|----------------------------------------------------------------------------------------------------|----------------------------------------------------------------------------------------------------|------------------------------------------------------------------------------|-------------------------------------------------------------------------------|
| DGC0010A - Saisir la demande d'inscription PAME                                                                                                    |                                                                                                    |                                                                              |                                                                               |
|                                                                                                    |                                                                                                    |                                                                              |                                                                               |
|                                                                                                    | 5 erreurs se sont produites<br>• Veuillez entrer un titre pour la demande.<br>• Veuillez entrer rune description pour la deman<br>• Veuillez entrer l'effectif concerné par la deman<br>• Vous devez saisir un numéro de téléphone valide (1<br>• Vous devez saisir une adresse mailvalide (ex : siracuse@ | nde.<br>nde.<br>10 chiffres)<br>cg13.fr ou .com)                             |                                                                               |
| Demande de PAME                                                                                                    |                                                                                                    |                                                                              |                                                                               |
| * Titre Veuillez entrer un titre pour la                                                                                                    |                                                                                                    |                                                                              |                                                                               |
| demande.<br>* Année Scolaire 2009 Année 2009/201                                                                                                    | 0                                                                                                    |                                                                              |                                                                               |
| * Type PAME PAME                                                                                                    | 4                                                                                                    |                                                                              |                                                                               |
| * Thème Sciences, environnemer                                                                                                    | nt, santé, orientation, citoyenneté, prévention 🔗                                                                                                    |                                                                              |                                                                               |
| * Collège 0130007M                                                                                                    | JAS DE BOUFFAN AIX EN PROVENCE                                                                                                    |                                                                              |                                                                               |
| <ul> <li>Niveaux</li> <li>3eme ☑ 4eme ☑ 5eme □</li> <li>⑧ # Effectifs Concernés</li> </ul>                                                                                                    | ☐ 6eme □ SEGPA □ UPI □ CAP/FINT □ CPA □ CIPPA □                                                                                                    |                                                                              |                                                                               |
| Weuliez enter lettedit concerne paris demande.     E     E      E     E      E      E      E      E      E      E      E      E      E      E      E      E      E      E      E      E      E      E      E      E      E      E      E      E      E      E      E      E      E     E     E |                                                                                                    | X                                                                            |                                                                               |
| •••<br>* Responsable du projet                                                                                                    | Nom Fonction<br>DURAND PROFESSEUR                                                                                                    | Téléphone Vous devez salsir un numéro de      Héléphone valide (10 chiffres) | Mail Vous devez saisir une adresse mail valide (ex : siracuse@cg13.fr ou.com) |
| Partenaire Principal 1                                                                                                    |                                                                                                    |                                                                              |                                                                               |
| * Coût global                                                                                                    | 250 * Aide demandée au CO                                                                                                    | 3 250                                                                        |                                                                               |

# 3.4. L'accusé de réception de l'inscription PAME

La validation de l'inscription est effectuée et son enregistrement sans erreur se concrétise par l'affichage d'un Accusé de réception numéroté. Ce document est imprimable en cliquant sur l'icône

| en haut à gauche.                               |                                                                                                    |              |
|-------------------------------------------------|----------------------------------------------------------------------------------------------------|--------------|
| ettp://wr0                                      | 02.aix.fr.sopra:7778/reports/rwservlet?&userid=dgc1/dgc1@dgcint&destype=CACHE&desforma - Windows Internet E |              |
|                                                 | 💫 🗸 🐇 🔶 🚺 / 2 💿 🖲 🛛 🖏 🗸 📊 🙀 Rechercher 🔻                                                                    |              |
|                                                 |                                                                                                    |              |
| DGC0010A - Saisir la demande d'inscription PAME |                                                                                                    |              |
|                                                 | Accusé de réception d'inscription PAME n° 3243                                                              |              |
|                                                 |                                                                                                    |              |
| Demande de PAME                                 |                                                                                                    |              |
|                                                 | Année scolaire : 2009                                                                                       |              |
| *                                               | Thème : Sciences, environnement, santé, orientation, citoyenneté, prévention<br>Module : PAME               |              |
| Titre                                           | Collège : 0130007M                                                                                          |              |
| Année Scolaire 2009 Année 2009/1                | Nom : JAS DE BOUFFAN                                                                                        |              |
| * Type PAME                                     | Commune : AIX EN PROVENCE                                                                                   |              |
| * Thème                                         | Sections : X SEGPA UPI Dispo. Relais                                                                        |              |
| * Collège                                       | ENAF Pame généraux                                                                                          |              |
| PAME dénéraux ou spécifique                     | Niveau : X 3eme X 4eme 5eme 6eme SEGPA                                                                      |              |
| SEGPA UPL                                       | Détail                                                                                                    | ٦ <b>ا</b> ا |
|                                                 |                                                                                                    |              |
| * Niveaux                                       | TITTE : DEMANDE PAME                                                                                        |              |
| 3eme 🗖 4eme 🗖 5eme                              |                                                                                                    |              |
|                                                 | Demandeur : M DORAND en qualite de PROFESSEUR                                                               |              |
| * Effectifs Concernés                           | Effectil concerne : 150                                                                                     |              |
| La description doit co                          | Information complémentaire                                                                                  |              |
|                                                 | Partenaire principal 1 :                                                                                    |              |
| * Description                                   | Partenaire principal 2 :                                                                                    |              |
|                                                 | Partenaire principal 3 :                                                                                    |              |
| R                                               | Cout global : 250,00                                                                                        |              |
| 68 de 1500                                      |                                                                                                    | -            |
|                                                 |                                                                                                    |              |

Parallèlement à cet affichage, un message automatique en envoyé au principal du collège, l'invitant à valider et prioriser les demandes s'il le souhaite.

# 4. Inscription Sortie Nature

#### 4.1. L'accès à l'inscription Sortie Nature

Cliquer sur l'onglet « Inscription Sortie Nature »

|                                      |                           | APEX_PUBLIC_USER         |
|--------------------------------------|---------------------------|--------------------------|
| <br>Inscriptions AE Inscription PAME | Inscription Sortie Nature | Remboursement Transports |
|                                      | $\overline{}$             | t                        |
| Formulaires d'Inscriptions           |                           |                          |
| Module SAE                           |                           |                          |

#### 4.2. La saisie assistée de l'inscription Sortie Nature

Dans la page l'icône formet l'affichage d'une liste de valeurs possibles pour effectuer le choix correspondant. Ces listes sont vides quand elles dépendent d'une autre valeur non saisie.

Toutes les données obligatoires à saisir sont signalées par un \*.

|                                                                                  | Inscriptions AE Inscription PAN | E Inscription Sortie Nature |
|----------------------------------------------------------------------------------|---------------------------------|-----------------------------|
| DGC0020A - Saisir la demande de Sortie Nature                                    |                                 |                             |
|                                                                                  |                                 |                             |
| Demande d'inscription aux Sorties Nature                                         |                                 |                             |
|                                                                                  |                                 |                             |
| * Année Scolaire 2009 Année 2009/2010                                            |                                 |                             |
| * Itinéraire choisi Gorges des Infernets                                         |                                 |                             |
| Sous-titre Un milieu redevenu sauvage Niveau difficulté                          | 2                               |                             |
| * Collège 0130007M 🔗 JAS DE BOUFFAN AIX EN PROVENCE                              |                                 |                             |
| . Civilita . Nom                                                                 | Dissipline                      |                             |
| * Enseignant responsable DURAND 0456575859 a@b.fr fra                            | ançais-LV1-hist                 |                             |
|                                                                                  |                                 |                             |
| * Niveaux<br>Beme 🔽 4eme 🔽 5eme 🗆 6eme 🗆 SEGRA 🗍 LIPI 🗖 CAPIEINT 🗍 CPA 🗍 CIPPA 🗍 |                                 |                             |
|                                                                                  |                                 |                             |
| * Proposition Date 1 05/05/2010                                                  |                                 |                             |
| Proposition Date 2                                                               |                                 |                             |
| Proposition Date 3                                                               |                                 |                             |

L'Année Scolaire affichée par défaut est l'année scolaire pour laquelle l'inscription est établie .

Saisie de l'*I tinéraire* par choix sur liste des valeurs possibles appelée en cliquant sur l'icône

| * Année Scolaire 2011    | Année 2011/2012                            |                                            |
|--------------------------|--------------------------------------------|--------------------------------------------|
| * Itinéraire choisi      | Cov Itineraire - Windows Internet Explorer |                                            |
| Sous-titre               |                                            |                                            |
| * Collège                |                                            | Retour                                     |
| * ~ *                    | Itinéraire                                 | Sous-Titre                                 |
| * Enseignant responsable | Calanques                                  | De Marseille à Cassis                      |
| M +                      | Camargue                                   | Par la digue à la mer                      |
|                          | Collines de Charleval                      | L'homme et la forêt, une vieille histoire  |
| * Niveaux                | Côte Bleue                                 | Le sentier des douaniers                   |
| 6eme 🔲 5eme              | Eau en pays d'Aix                          | Depuis les Romains jusqu'à nos jours       |
| * Den e 11 - Dete 4      | Forêt de Ceyreste                          | Sentier de découverte de la colle noire    |
| Proposition Date 1       | Forêt domaniale de Castillon               | Actions de l'homme sur son environnement   |
| Proposition Date 2       | Géologie à Roques-Hautes                   | Quand les cailloux parlent                 |
| Proposition Date 3       | Glacière de Bartagne                       | Au temps des «cueilleurs de froid»         |
|                          | Gorges des Infernets                       | Un milieu redevenu sauvage                 |
|                          | Hydrobiologie aux sources des Encanaux     | La vie dans l'eau                          |
|                          | Ile Verte                                  | La seule île boisée des Bouches-du-Rhône   |
|                          | La Jacourelle                              | Sylvopastoralisme dans la Chaîne des Côtes |
|                          | La Pastorale du Régagnas                   | à la découverte du métier d'éleveur        |
|                          | Le Jas de la Tuny                          | à la rencontre des animaux de la colline   |

L'Itinéraire est choisi dans la liste des itinéraires actifs proposés sur l'année scolaire sélectionnée. Si la date de saisie n'est pas comprise dans la période d'inscription de l'itinéraire (entre Date ouverture et Date clôture) un message informe l'utilisateur que l'inscription ne peut pas être prise en compte.

|     |          |               | Re                       | chercher |
|-----|----------|---------------|--------------------------|----------|
| RNE |          | Nom Col       | lège Commur              | ne       |
|     |          |               |                          |          |
|     |          |               |                          |          |
|     | RNE      | Collège       | Commune                  |          |
|     | 0132494R | AMANDEIRETS   | CHATEAUNEUF LES MARTIGUE | S        |
|     | 0132572A | AMPERE        | ARLES                    |          |
|     | 0130156Z | ARAGON        | ROQUEVAIRE               |          |
|     | 0131712R | ARC DE MEYRAN | AIX EN PROVENCE          |          |
|     | 0131750G | ARMAND        | MARSEILLE                |          |
|     | 0133790Z | AUBRAC        | EYGUIERES                |          |
|     | 0131605Z | BARNIER       | MARSEILLE                |          |
|     | 0131922U | BARTAVELLES   | MARSEILLE                |          |
|     | 0131884C | BELLE DE MAI  | MARSEILLE                |          |
|     | 0133492A | BERNARD       | SALON DE PROVENCE        |          |
|     | 0132411A | BOSCO         | VITROLLES                |          |
|     | 0132833J | BRASSENS      | BOUC BEL AIR             |          |
|     | 0131607B | BRASSENS      | MARIGNANE                |          |
|     | 0131968U | CAILLOLS      | MARSEILLE                |          |
|     | 0132325G | CAMPRA        | AIX EN PROVENCE          |          |

La liste des valeurs possibles pour le *Collège* est appelée en cliquant sur l'icône <sup>4</sup>:

Les collèges sont classés par ordre alphabétique du nom du collège (DUMAS, pour Alexandre DUMAS).

L'inscription aux Sorties Nature ne concerne que les collèges publics.

Saisie et coche obligatoires des informations ayant un \*.

|                                                                             | Inscriptions AE Inscription PAME Inscription Sortie Nature |
|-----------------------------------------------------------------------------|------------------------------------------------------------|
| DGC0020A - Saisir la demande de Sortie Nature                               |                                                            |
| Demande d'inscription aux Sorties Nature                                    |                                                            |
| Année Scolaire 2009 Année 2009/2010                                         |                                                            |
| * Itinéraire choisi Gorges des Infernets 🔗 🛛 Visualiser le détail           |                                                            |
| Sous-titre Un milieu redevenu sauvage Niveau diffi                          | culté 2                                                    |
| Collège 0130007M ✓ JAS DE BOUFFAN AIX EN PROVENCE                           |                                                            |
| Enseignant responsable     M                                                | Discipline     français-LV1-hist                           |
| * Niveaux<br>3eme 🗹 4eme 🗹 5eme □ 6eme □ SEGPA □ UPI □ CAP/FINT □ CPA □ CIP | PA 🗆                                                       |
| Proposition Date 1 05/05/2010                                               |                                                            |
| Proposition Date 2                                                          |                                                            |
| Proposition Date 3                                                          |                                                            |

Plusieurs *Niveaux* peuvent être cochés. Une *Proposition de date*, au moins, doit être saisie.

Une liste déroulante de choix est activable pour la *Civilité* et la *Discipline* :

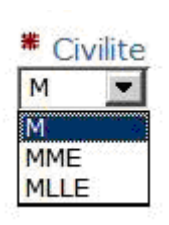

| *  | Discipline      |
|----|-----------------|
| N  | 1athématiques 💌 |
| Μ  | lathématiques   |
| Li | ittérature      |
| Li | angues          |
| Т  | echnologie      |
| S  | ports           |
| Т  | outes           |

affiche un calendrier permettant la sélection :

Pour la saisie d'une date, l'icône

 Lun. Mar. Mer. Jeu. Ven. Sam. Dim.

 1
 2
 3
 4
 5
 6
 7

 8
 9
 10
 11
 12
 13
 14

 15
 16
 17
 18
 19
 20
 21

 22
 23
 24
 25
 26
 27
 28

 29
 30
 31
 5
 6
 7

Visualiser le détail

Le bouton à côté de la valeur de l'itinéraire permet d'accéder aux détails des sorties accessibles depuis le site « www.cg13.fr ».

.

| Demande d'inscription aux Sorties Nature  Année Scolaire 2011 Année 2011 Itinéraire choisi Géologie à Roques-Haut                                             | CONSEIL GE<br>DES BOUCHES-DU                                                                  | l général des Bouches<br>NERAL<br>J-RHÔNE | -du-Rhône - Cg 13 - Windows Internet Ex |                |
|----------------------------------------------------------------------------------------------------|-----------------------------------------------------------------------------------------------|-------------------------------------------|-----------------------------------------|----------------|
| Sous-titre Quand les cailloux parler                                                                                                    | Conseil général Solidarités                                                                   | Education                                 | Développement Cadre de vie              |                |
| Enseignant responsable     Civilite     Nom     M     Viveaux     6eme     Seme     4eme     Proposition Date 1     Proposition Date 2     Proposition Date 3 | 1 2 Vous recherchez un nur<br>de téléphone ou une adr<br>Consultez l'ann<br>des services du C | néro<br>esse<br>jaire<br>g 13             |                                         | des Bouches    |
|                                                                                                    | → A la une     Collé     Collé                                                                | giens<br>J. J. Min                        |                                         | → Expo du CG13 |

## 4.3. La validation de l'inscription Sortie Nature

Le bouton en haut et à droite de la page permet de valider l'inscription.

Dans le cas d'invalidité de la saisie un cadre légèrement bleuté indique les erreurs à corriger. Chaque information erronée est signalée dans la page par un message rouge explicite.

|                                                      | Inscription PAME Inscription Sortie Nature                                                                             |
|------------------------------------------------------|----------------------------------------------------------------------------------------------------|
| DGC0020A - Saisir la demande de Sortie Nature        |                                                                                                    |
|                                                      |                                                                                                    |
|                                                      | 2 erreurs se sont produites<br>• Vous devez sélectionner au moins un niveau                                            |
|                                                      | <ul> <li>Vous devez saisir une adresse mail valide (ex : siracuse@cg13.fr ou .com)</li> </ul>                          |
| Demande d'inscription aux Sorties Nature             |                                                                                                    |
|                                                      |                                                                                                    |
| * Année Scolaire 2009 Année 2009/20                  | 10                                                                                                    |
| * Itinéraire choisi Côte Bleue                       | Visualiser le détail                                                                                                   |
| Sous-titre Le sentier des douanier                   | s Niveau difficulté 3                                                                                                  |
| * Collège 0130007М                                   | JAS DE BOUFFAN                                                                                                    |
| Enseignant responsable     Civilite     M     DURAND | Téléphone     Wail     Vous devez saisir une adresse mail valide (ex : siracuse@cg13.fr ou .com)     Français-LV1-hist |
| ■ Niveaux<br>3eme 🗖 4eme 🗖 5eme 🗖                    | ] 6eme □ SEGPA □ UPI □ CAP/FINT □ CPA □ CIPPA □                                                                        |
| * Proposition Date 1 05/05/2010                      |                                                                                                    |
| Proposition Date 2                                   |                                                                                                    |
| Proposition Date 3                                   |                                                                                                    |

# 4.4. L'accusé de réception de l'inscription Sortie Nature

La validation de l'inscription est effectuée et son enregistrement sans erreur se concrétise par l'affichage d'un Accusé de réception numéroté. Ce document est imprimable en cliquant sur l'icône

|                                                                                                |                                                                                                    | APEX_PUBLI      |
|------------------------------------------------------------------------------------------------|----------------------------------------------------------------------------------------------------|-----------------|
|                                                                                                | Inscription SAE Inscription PAME Inscription Sortie Nature                                                                                                    | emboursement Tr |
| 20020A - Saisir la demande de Sortie Na                                                        | ature                                                                                                    |                 |
|                                                                                                |                                                                                                    |                 |
|                                                                                                | Inscription Enregistrée.                                                                                                    |                 |
| Domando d'incorin                                                                              | /xr02.aix.fr.sopra:7778/reports/rwservlet?&userid=dgc/dgc@dgcint&destype=EACHE&desformat=+Windows Int                                                                                                    | ernet E., 💶 🗖   |
|                                                                                                | 📸   🚑 + 🛛 🧼 🚺   1 🛛 😕 🖲 🚯 🖏 🖓 🛛 🛃 🛃 🚼 Rechercher. 🗸 +                                                                                                    |                 |
|                                                                                                |                                                                                                    |                 |
| * Année Sco 🖃                                                                                  | Date                                                                                                    | : 22/03/2010    |
| # Itinéraire c                                                                                 |                                                                                                    |                 |
| Sou                                                                                            |                                                                                                    |                 |
| 000                                                                                            |                                                                                                    |                 |
| * -                                                                                            | Accusé de réception d'inscription Sortie Nature n°                                                                                                    | 15              |
| * Co 🧿                                                                                         | Accusé de réception d'inscription Sortie Nature n°                                                                                                    | 15              |
| * Co 🧿                                                                                         | Accusé de réception d'inscription Sortie Nature n°                                                                                                    | 15              |
| * Co 🥑                                                                                         | Accusé de réception d'inscription Sortie Nature n°                                                                                                    | 15              |
| * Co 🥑                                                                                         | Accusé de réception d'inscription Sortie Nature n°                                                                                                    | 15              |
| * Co 🥑                                                                                         | Accusé de réception d'inscription Sortie Nature n°<br>Itinéraire choisi : Itinéraire 1<br>Collège : 01312602                                                                                                    | 15              |
| * Co 🧿                                                                                         | Accusé de réception d'inscription Sortie Nature n°<br>Itinéraire choisi : Itinéraire 1<br>Collège : 0131260Z<br>Nom : EDMOND ROSTAND                                                                                                    | 15              |
| * Co ?<br>Enseignant respon:<br>* Niveaux                                                      | Accusé de réception d'inscription Sortie Nature n°<br>Itinéraire choisi : Itinéraire 1<br>Collège : 0131260Z<br>Nom : EDMOND ROSTAND<br>Commune : MARSEILLE                                                                                                    | 15              |
| * Co ?<br>Enseignant respons<br>* Niveaux<br>* Proposition Date :                              | Accusé de réception d'inscription Sortie Nature n°<br>Itinéraire choisi : Itinéraire 1<br>Collège : 0131260Z<br>Nom : EDMOND ROSTAND<br>Commune : MARSEILLE<br>Demandeur : M DUPOND                                                                                                    | 15              |
| * Co ?<br>* Enseignant respons<br>* Niveaux<br>* Proposition Date :<br>Proposition Date :      | Accusé de réception d'inscription Sortie Nature n°<br>Itinéraire choisi : Itinéraire 1<br>Collège : 0131260Z<br>Nom : EDMOND ROSTAND<br>Commune : MARSEILLE<br>Demandeur : M DUPOND<br>Téléphone : 0491030509                                                                                                    | 15              |
| * Co * Enseignant respons * Niveaux * Proposition Date : Proposition Date : Proposition Date : | Accusé de réception d'inscription Sortie Nature n°<br>Itinéraire choisi : Itinéraire 1<br>Collège : 0131260Z<br>Nom : EDMOND ROSTAND<br>Commune : MARSEILLE<br>Demandeur : M DUPOND<br>Téléphone : 0491030509<br>Mail : dupond@rostand-marseille.fr                                                                              | 15              |
| * Co<br>* Enseignant respons<br>* Niveaux<br>* Proposition Date :<br>Proposition Date :        | Accusé de réception d'inscription Sortie Nature n°<br>Itinéraire choisi : Itinéraire 1<br>Collège : 0131260Z<br>Nom : EDMOND ROSTAND<br>Commune : MARSEILLE<br>Demandeur : M DUPOND<br>Téléphone : 0491030509<br>Mail : dupond@rostand-marseille.fr<br>Discipline : Sports                                                       | 15              |
| * Co<br>* Enseignant respons<br>* Niveaux<br>* Proposition Date :<br>Proposition Date :        | Accusé de réception d'inscription Sortie Nature n°  Itinéraire choisi : Itinéraire 1 Collège : 0131260Z Nom : EDMOND ROSTAND Commune : MARSEILLE Demandeur : M DUPOND Téléphone : 0491030509 Mail : dupond@rostand-marseille.fr Discipline : Sports Niveau : Sixième Cinquième X Quatrième X Troisième SEGPA                     | 15              |
| * Co * Enseignant respons * Niveaux * Proposition Date : Proposition Date :                    | Accusé de réception d'inscription Sortie Nature n°  Itinéraire choisi : Itinéraire 1 Collège : 0131260Z Nom : EDMOND ROSTAND Commune : MARSEILLE Demandeur : M DUPOND Téléphone : 0491030509 Mail : dupond@rostand-marseille.fr Discipline : Sports Niveau : Sixième Cinquième X Quatrième SEGPA Proposition date 1 : 13/05/2009 | 15              |

Parallèlement à cet affichage, un message automatique en envoyé au principal du collège l'invitant à valider la demande s'il le souhaite.

# 5. Aide aux transports pendant le temps scolaire

## 5.1. L'accès à la demande de Remboursement Transport

Cliquer sur l'onglet « Remboursement Transport »

| APEX PUBLIC_USER                                                                    |
|-------------------------------------------------------------------------------------|
| Inscriptions AE Inscription PAME Inscription Sortie Nature Remboursement Transports |
|                                                                                     |
| Formulaires d'Inscriptions                                                          |
| Module SAE                                                                          |

## 5.2. L'accès à la saisie la demande de Remboursement Transport

L'accès à la saisie d'une demande de remboursement transport ne sera possible que si la demande d'inscription se situe dans les dates d'ouverture et de fermeture du thème transport.

|                                         |                          |                            |                                 |                         |                  |                           | APEX_PUBLIC_US        |
|-----------------------------------------|--------------------------|----------------------------|---------------------------------|-------------------------|------------------|---------------------------|-----------------------|
|                                         |                          |                            |                                 | Inscriptions AE         | Inscription PAME | Inscription Sortie Nature | Inscription Transport |
| 1040A - Saisir la demande de rembourser | nent des transports      |                            |                                 |                         |                  |                           |                       |
|                                         |                          |                            |                                 |                         |                  |                           |                       |
|                                         |                          |                            |                                 |                         |                  |                           |                       |
|                                         |                          |                            |                                 |                         |                  |                           |                       |
| emande de participation aux             | Transports               |                            |                                 |                         |                  |                           |                       |
|                                         |                          |                            |                                 |                         |                  |                           | Créer                 |
| * Année Scolaire 2009 An                | née 2009/2010            |                            |                                 |                         |                  |                           |                       |
| * Collège                               | 4                        |                            |                                 |                         |                  |                           |                       |
| * Action                                |                          | 4                          |                                 |                         |                  |                           |                       |
| Association                             |                          | 4                          |                                 |                         |                  |                           |                       |
| * Date déplacement                      | Win                      | dows Internet Explorer     |                                 |                         | ×                |                           |                       |
| ommune destination                      |                          | Demande d'inscription hors | des dates d'ouverture et de fer | meture du thème 'Transc | ort'.            |                           |                       |
| * Nombre d'élèves                       | - 4                      | Votre demande ne pourra    | être prise en compte            |                         |                  |                           |                       |
| * Nombre de cars                        |                          |                            | ОК                              |                         |                  |                           |                       |
| Code                                    |                          |                            |                                 |                         |                  |                           |                       |
| Niveaux                                 |                          |                            |                                 |                         |                  |                           |                       |
| 3eme L∣ 4er                             | ne L. 5eme L. 6eme L. UI | PILI CPALI CIPPALI         | SEGPA L. CAP/FINT L.            |                         |                  |                           |                       |
|                                         |                          |                            |                                 |                         |                  |                           |                       |
|                                         |                          |                            |                                 |                         |                  |                           |                       |
|                                         |                          |                            |                                 |                         |                  |                           |                       |
|                                         |                          |                            |                                 |                         |                  |                           |                       |
|                                         |                          |                            |                                 |                         |                  |                           |                       |
|                                         |                          |                            |                                 |                         |                  |                           |                       |
|                                         |                          |                            |                                 |                         |                  |                           |                       |
|                                         |                          |                            |                                 |                         |                  |                           |                       |
|                                         |                          |                            |                                 |                         |                  |                           |                       |
|                                         |                          |                            |                                 |                         |                  |                           |                       |

# 5.3. La saisie assistée de la demande de Remboursement Transport

Dans la page l'icône <sup>SC</sup> permet l'affichage d'une liste de valeurs possibles pour effectuer le choix correspondant. Ces listes sont vides quand elles dépendent d'une autre valeur non saisie.

Toutes les données obligatoires à saisir sont signalées par un \*.

|                                                              | Inscriptions AE | Inscription PAME | Inscription Sortie Nature | Inscription T |
|--------------------------------------------------------------|-----------------|------------------|---------------------------|---------------|
| DGC0040A - Saisir la demande de remboursement des transports |                 |                  |                           |               |
|                                                              |                 |                  |                           |               |
|                                                              |                 |                  |                           |               |
| Demande de participation aux Transports                      |                 |                  |                           |               |
|                                                              |                 |                  |                           |               |
| * Année Scolaire 2009 Année 2009/2010                        |                 |                  |                           |               |
| * Collège                                                    |                 |                  |                           |               |
| * Action                                                     |                 |                  |                           |               |
| Association                                                  |                 |                  |                           |               |
| * Date déplacement                                           |                 |                  |                           |               |
| * Commune destination                                        |                 |                  |                           |               |
| * Nombre d'élèves                                            |                 |                  |                           |               |
| * Nombre de cars                                             |                 |                  |                           |               |
| * Coût                                                       |                 |                  |                           |               |
| <ul> <li>Niverus</li> </ul>                                  |                 |                  |                           |               |
|                                                              |                 |                  |                           |               |
|                                                              |                 |                  |                           |               |

La liste des valeurs possibles pour le **Collège** est appelée en cliquant sur l'icône 4

|     |          |               | Rec                       | nercher |
|-----|----------|---------------|---------------------------|---------|
| RNE |          | Nom Col       | lège Commune              |         |
|     |          |               |                           |         |
|     | _        |               |                           |         |
|     | RNE      | Collège       | Commune                   |         |
|     | 0132494R | AMANDEIRETS   | CHATEAUNEUF LES MARTIGUES |         |
|     | 0132572A | AMPERE        | ARLES                     |         |
|     | 0130156Z | ARAGON        | ROQUEVAIRE                |         |
|     | 0131712R | ARC DE MEYRAN | AIX EN PROVENCE           |         |
|     | 0131750G | ARMAND        | MARSEILLE                 |         |
|     | 0133790Z | AUBRAC        | EYGUIERES                 |         |
|     | 0131605Z | BARNIER       | MARSEILLE                 |         |
|     | 0131922U | BARTAVELLES   | MARSEILLE                 |         |
|     | 0131884C | BELLE DE MAI  | MARSEILLE                 |         |
|     | 0133492A | BERNARD       | SALON DE PROVENCE         |         |
|     | 0132411A | BOSCO         | VITROLLES                 |         |
|     | 0132833J | BRASSENS      | BOUC BEL AIR              |         |
|     | 0131607B | BRASSENS      | MARIGNANE                 |         |
|     | 0131968U | CAILLOLS      | MARSEILLE                 |         |
|     | 0132325G | CAMPRA        | AIX EN PROVENCE           |         |

Les collèges sont classés par ordre alphabétique du nom du collège (DUMAS, pour Alexandre DUMAS).

La liste des valeurs possibles pour l'**Action** est appelée en cliquant sur l'icône 🐇 :

| ov Fiche 2 - Windows Internet Explorer     |                        | ×  |
|--------------------------------------------|------------------------|----|
|                                            |                        |    |
|                                            | Reto                   | ur |
| Titre                                      | Type de Remboursement  |    |
| Actions artistiques et culturelles         | REEL                   |    |
| Archives Départementale                    | FORFAITAIRE            |    |
| ARLES CAMPUS                               | FORFAITAIRE            |    |
| Artisans 13                                | REEL                   |    |
| Bibliothèque Départementale                | FORFAITAIRE            |    |
| Château d'Avignon                          | FORFAITAIRE            |    |
| College au cinéma : Dans les cordes        | FORFAITAIRE            |    |
| College au cinéma : good bye Lenin         | FORFAITAIRE            |    |
| College au cinéma : l'argent de la vieille | FORFAITAIRE            |    |
| College au cinéma : les temps moderne      | FORFAITAIRE            |    |
| College au cinéma : les 400 coups          | FORFAITAIRE            |    |
| College au cinéma : Sacré Graal            | FORFAITAIRE            |    |
| Concert Chorales académiques               | FORFAITAIRE            |    |
| Environnement et développement durable     | FORFAITAIRE            |    |
| Fête de la Science                         | FORFAITAIRE            |    |
| lig                                        | ne(s) 1 - 15 de 35 👻 🕨 |    |
|                                            |                        | •  |

Il n'existe qu'un seul thème dans le Domaine Transport. Ce thème permet de gérer les dates d'ouverture et de fermeture des inscriptions. Si la date de saisie n'est pas comprise dans la période d'inscription du thème (entre Date ouverture et Date clôture) un message informe l'utilisateur que l'inscription ne peut pas être prise en compte.

L'*Action* est choisie dans la liste des Fiches proposées sur l'année scolaire sélectionnée et marquées "Transport". Une Action choisie permet de savoir si le remboursement est réel ou forfaitaire.

Si l'**Action** a un type de remboursement forfaitaire alors le calcul du coût est : Aide CG = Nombre de cars \* Forfait

Si l'*Action* a un type de remboursement réel alors le calcul du coût est : Aide CG = Coût saisi, s'il est validé par le CG.

Si l'*Action* nécessite l'envoi de la fiche de présence pour le remboursement, un message informatif est affiché sur la page.

Si l'*Action* nécessite l'envoi de la facture pour le remboursement, un message informatif est affiché sur la page.

La liste des valeurs possibles pour l'**Association** est appelée en cliquant sur l'icône 4

| Cov Association - Windows Internet Explorer | - • •  |   |
|---------------------------------------------|--------|---|
|                                             |        | • |
|                                             | Retour |   |
| Association A                               |        |   |
| Agence de Voyages Imaginaires               |        |   |
| AIX'QUI ?                                   |        |   |
| Approche Culture Territoires                |        |   |
| Aquo d'Aqui                                 |        |   |
| Art cessible                                |        | l |
| Art temps réel                              | =      | Ξ |
| Association d'idées                         |        |   |
| Atelier vis-a-vis                           |        | l |
| Ballet d'Europe                             |        |   |
| Bureau des compétences et des désirs        |        |   |
| Cartoun sardines                            |        |   |
| CAUE                                        |        |   |
| Charlie Free                                |        |   |
| Cie des rêves urbains                       |        |   |
| Cie La rumeur                               |        |   |
| ligne(s) 1 - 15 de 63 💌 🕨                   |        | - |
| ✓                                           | •      |   |

L'Association est choisie dans la liste des associations qui assurent la Fiche sélectionnée précédemment.

Pour la saisie d'une date, l'icône affiche un calendrier permettant la sélection :

|    | Ma     | Mars 💌 2010 💌 |      |      |      |      |  |  |
|----|--------|---------------|------|------|------|------|--|--|
| Lu | n. Mar | . Mer.        | Jeu. | Ven. | Sam. | Dim. |  |  |
| 1  | 2      | 3             | 4    | 5    | 6    | 7    |  |  |
| 8  | 9      | 10            | 11   | 12   | 13   | 14   |  |  |
| 15 | 16     | 17            | 18   | 19   | 20   | 21   |  |  |
| 22 | 23     | 24            | 25   | 26   | 27   | 28   |  |  |
| 29 | 30     | 31            |      |      |      |      |  |  |

La **Date de déplacement** doit être antérieure à la date du jour.

Plusieurs *Niveaux* peuvent être cochés.

# 5.4. La validation de la demande de Remboursement Transport

Dans le cas d'invalidité de la saisie un cadre légèrement bleuté indique les erreurs à corriger. Chaque information erronée est signalée dans la page par un message rouge explicite.

|                                                                              | • Vo<br>• Vo<br>• Vo<br>• Vous<br>• La date sai | 5 erreurs s<br>/ous devez s<br>us devez sai<br>us devez sai<br>devez sélect<br>sie doit être | e sont produites<br>saisir une commune.<br>sir un nombre d'élève<br>isir un nombre de car:<br>ionner au moins un ni<br>inférieure à la date d'a | S.<br>s.<br>veau<br>uujourd'hui |   |       |
|------------------------------------------------------------------------------|-------------------------------------------------|----------------------------------------------------------------------------------------------|----------------------------------------------------------------------------------------------------|---------------------------------|---|-------|
| Demande de participation aux Trans                                           | ports                                           |                                                                                              |                                                                                                    |                                 |   | Gréer |
| * Année Scolair                                                              | e 2008                                          |                                                                                              |                                                                                                    |                                 |   | citer |
| * Collèg                                                                     | e 0131260Z                                      |                                                                                              | ·                                                                                                    |                                 | - |       |
| * Actio                                                                      | n Fiche Transport 2                             |                                                                                              |                                                                                                    |                                 |   |       |
| * Associatio                                                                 | n ASSO 2                                        |                                                                                              |                                                                                                    |                                 |   |       |
| Bate déplacemer<br>La date saisie doit être inférieure à la date d'aujourd'h | 26/03/2010                                      |                                                                                              |                                                                                                    |                                 |   |       |
| Commune destinatio Vous devez saisir une commune                             | n [                                             |                                                                                              |                                                                                                    |                                 |   |       |
| * Nombre d'élève<br>Vous devez saisir un nombre d'élève                      | s s                                             |                                                                                              |                                                                                                    |                                 |   |       |
| (m)                                                                          | s                                               |                                                                                              |                                                                                                    |                                 |   |       |
| a * Nombre de car کی * Vous devez saisir un nombre de car                    | 5.                                              |                                                                                              |                                                                                                    |                                 |   |       |

Le bouton **Créer** en haut et à droite de la page permet de valider la demande.

## 5.5. L'accusé de réception de la demande de Remboursement Transport

La validation de la demande est effectuée et son enregistrement sans erreur se concrétise par l'affichage d'un Accusé de réception numéroté. Ce document est imprimable en cliquant sur l'icône

| en haut à gauche.                          |                                                                                                    |
|--------------------------------------------|----------------------------------------------------------------------------------------------------|
|                                            | APEX_PUBLIC_US                                                                                                    |
|                                            | Inscriptions AE Inscription PAME Inscription Sortie Nature Remboursement Transport                                   |
| DGC0040A - Saisir la demande de rembo      | ursement des transports                                                                                              |
|                                            | Demande enregistrée.                                                                                                 |
| la la la la la la la la la la la la la l   | 🖌 http://xr02.aix.fr.sopra:7778/reports/rwservlet?&userid=doc/doc@docint&destype=CACHE&desformat= - Windows Internet |
|                                            | 📑 📑 🛃 • 🧼 i / 1 💌 🖲 🖲 79,4% • 🔚 🔂 Rechercher •                                                                       |
| Demande de participation                   | Date : 22/03/2010                                                                                                    |
| Année Scolaire 2008     Collège     Artion | Accusé de réception de demande<br>de remboursement de transport n° 22                                                |
| * Association                              |                                                                                                    |
| * Commune destination                      | Année scolaire : 2008                                                                                                |
| * Nombre d'élèves                          | Collège : 0131260Z                                                                                                   |
| * Nombre de cars                           | Nom : EDMOND ROSTAND                                                                                                 |
| * Coût                                     | Commune : MARSEILLE                                                                                                  |
| cour                                       | FSE :                                                                                                    |
| * Niveaux                                  | Action : Fiche Transport 1                                                                                           |
| Sixième                                    | Association : ASSO 1                                                                                                 |
|                                            | Date déplacement : 15/03/2010                                                                                        |
|                                            | Commune destination : Aix en Provence                                                                                |
| orninó                                     | Nombre d'élèves : 55                                                                                                 |
| ernme                                      | Nombre de cars : 1                                                                                                   |

Parallèlement à cet affichage, un message automatique en envoyé au principal du collège, l'invitant à valider la demande, et au gestionnaire.